## **TVA EXAM REGISTRATION PROCESS**

## STEP 1: NEW STUDENT REGISTRATION:

Please register your kids with TVA using the below link if they are taking TVA Basic exam / First time TVA exam takers (this is to get a TVA Registration number) .SKip this step if you already have a TVA student ID.

https://www.tamilvu.org/ta/மாணவர்%20சே ர்க்கை ப்%20படிவம்

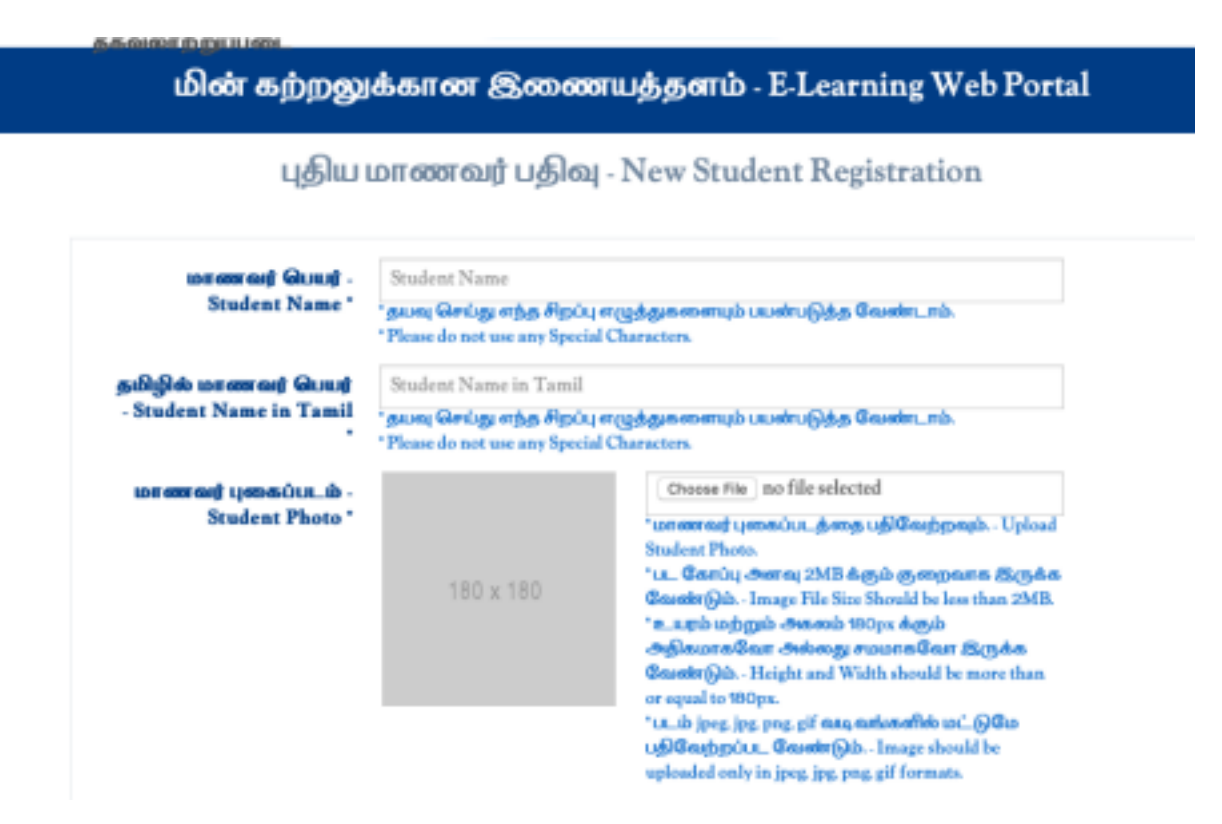

|     | கடவுச்சொல் -<br>Password                                  | Password<br>* கடவுச் சொல் குறைந்தது 6 எழுத்துக்கள் வேண்டும்.<br>* Password should Minimum 6 Characters.                                                                                                    |
|-----|-----------------------------------------------------------|----------------------------------------------------------------------------------------------------|
|     | மீண்டும் கடவுச்சொல் .<br>Confirm Password                 | Confirm Password<br>"கடவுச் சொல் தறைந்தது 6 எழுத்துக்கள் வேண்டும்.<br>"Promoted world Minister of Character                                                                                                    |
|     | சேர கிரும்பும்<br>பாடதிட்டம் - Course like<br>to Join*    | சால் நிலு - Certificate \$                                                                                                    |
|     | முகவரி - Address *                                        | Address                                                                                                    |
|     | நகரம் - City                                              | City                                                                                                    |
|     | மாநிலம் - State                                           | State                                                                                                    |
|     | 5# () - Country *                                         | United States 0                                                                                                    |
|     | தொடர்பு மையம் -<br>Contact Center *                       | United States - Valluvan Tamil Academy<br>* Country - Contact Centre Name.<br>* proj - Ogn_ py onueugiglob Guugt.                                                                                                    |
|     | அஞ்சல் முகவெண்<br>- Postal Code                           | Postal Code                                                                                                    |
|     | പ്രെത്തെ പേഴി - Phone<br>No.*                             | Phone Number                                                                                                    |
|     | urobarii - Sex *                                          | C -25.687/Male C QU0887/Female                                                                                                    |
|     | விறந்த தேதி - Date of<br>Birth*                           | 😁 Date of Birth<br>குறைந்தபட்ச வைது வரம்பு 4 ஆண்டுகள்.<br>Minimum Age Linut 4 Years.                                                                                                    |
|     | கல்வி தகுதி -<br>Qualification *                          | Qualification<br>*(Ex : Deg/Dip,Sub,University,Year)                                                                                                    |
|     | தாய் மொழி - Mother<br>Tongue *                            | Select Your Mother Tongue \$                                                                                                    |
|     | தொழில் - Occupation *                                     | K-12 student \$                                                                                                    |
|     | மின்அஞ்சல் - Email *                                      | Email<br>* அனைத்து தொடர்பு / செய்திகள் இந்த பதிவு மின்னஞ்சல் முகவரிக்கு மட்டுமே<br>அனுப்பப்படும்.<br>* All the communication / messages will be sent to this registered e-mail id only                                                                                                    |
|     | பெயர் சரியாரம்பு<br>ஆதாரம் - Name<br>Verification Proof   | Choose File no file selected Upload VTA Student ID<br>'பட கோப்பு சுனவு 2MB க்கும் குறைவாக இருக்க வேண்டும்- Image File Size<br>Should be less than 2MB.<br>'படம் jpeg, jpg, pag, pdf வடிவங்களில் மட்டுமே பறிவேற்றப்பட வேண்டும் Image<br>should be upleaded only in jpeg, jpg, pag, pdf formats.                       |
|     | Guug effungúy<br>Հերույն 2 - Name<br>Verification Proof 2 | Choose File no file selected Upload County School Student ID<br>*u Cariu, Amree 2MB Actio geograms Scydes Caustright. Image File Size<br>Should be less than 2MB.<br>*uth jpeg, jpg, pag, pdf care anter offso uni-Offso ugD Cautopolus Caustright. Image<br>should be upleaded only in jpeg, jpg, pag, pdf formats. |
| ari |                                                           | Reset Register                                                                                                    |

## **STEP 2 : TVA EXAMINATION REGISTRATION**

Please print the application registration form (page 1 only) ,fill all the required fields, and paste the student's photo .

https://www.tamilvu.org/coresite/download/Exam\_Application\_Certificate\_Jul-Aug\_2020.pdf

Name of the Candidate (Tamil & English)

,Date of Birth

Student ID - TVA Student Registration ID

Month/Year - current month/2022

Name of the Examination Center - Valluvan Tamil Academy

Course - Basic - BB00 / Intermediate - BM00

## **STEP 3 : SUBMIT THE SCANNED EXAM APPLICATION FORM:**

Please upload the filled in scanned copy of the exam registration form using the below link.

https://forms.gle/fSi6M2bqDTW1JtncA